## Accessing SharePoint via ClassLink

Open the District Home Page via Google Chrome (type in Santa Rosa County District Schools and click open)

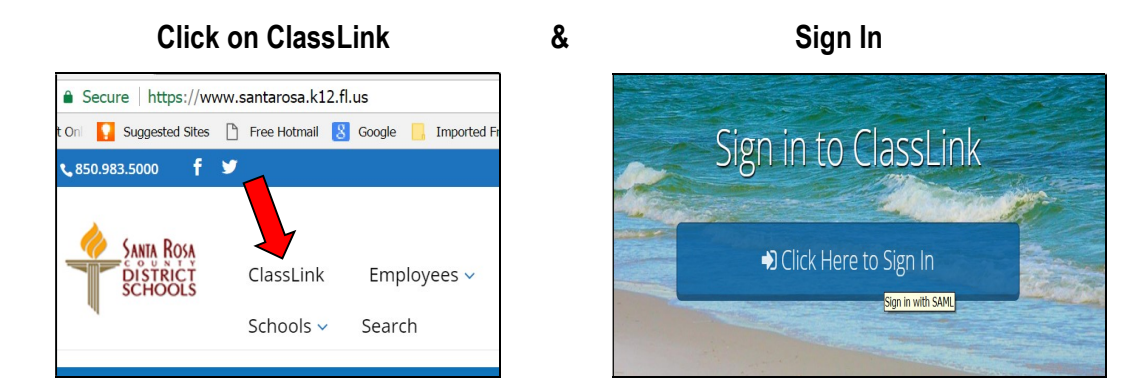

Click to Open the Office 365 icon

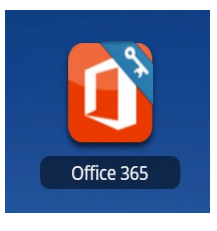

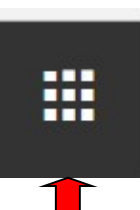

• Click on SharePoint - Some screens require clicking the waffle icon to reach SharePoint

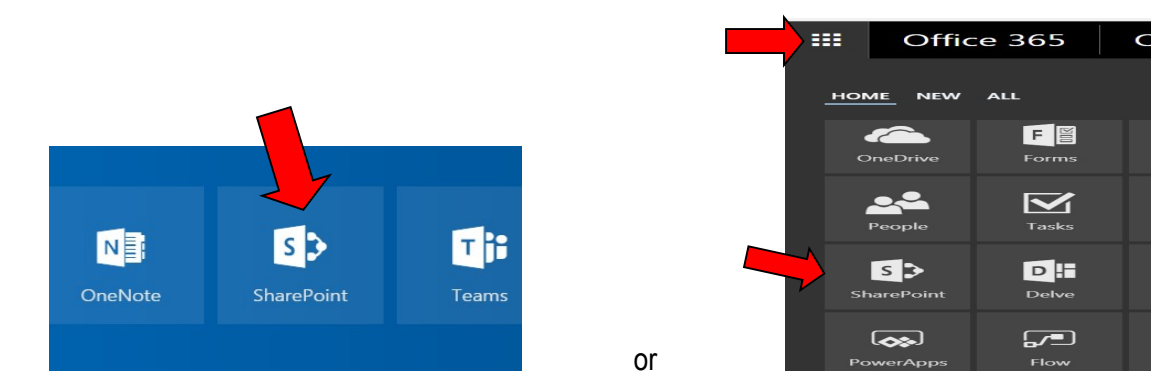

• Click on School Board and the document categories appear on the right hand side.

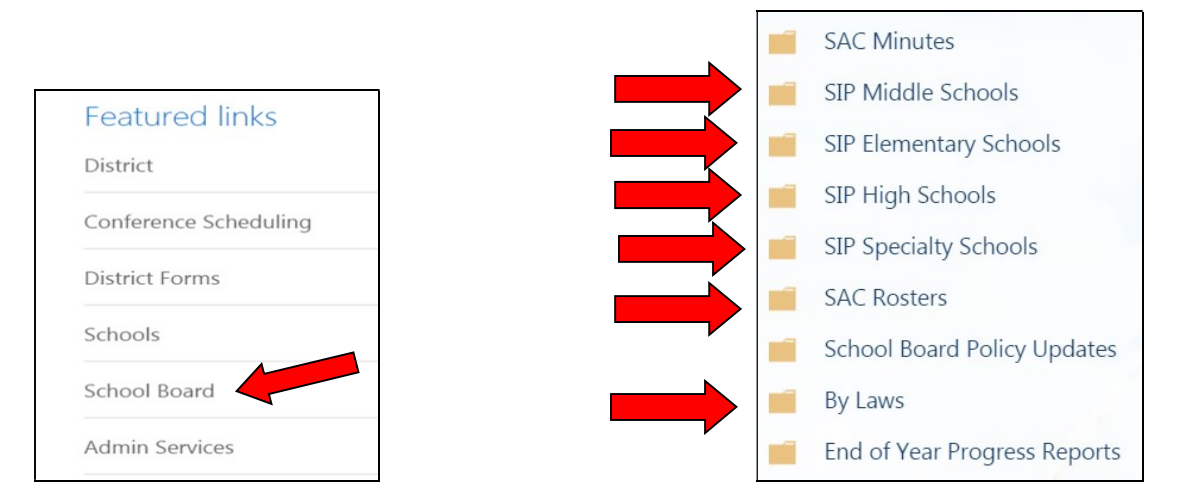